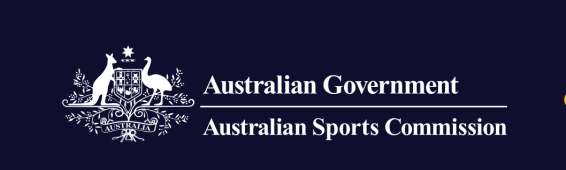

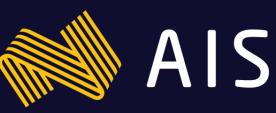

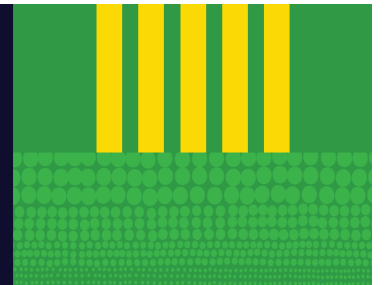

## Sport Connect login

| mail  |          |  |
|-------|----------|--|
| Email |          |  |
|       | Continue |  |
|       | SPORT    |  |

| Welcome Back                             |
|------------------------------------------|
| have previously logged in with Microsoft |
| Continue with Microsoft                  |
| Australian Sports Commission, AIS        |
| Log in with a different account          |
|                                          |
|                                          |
| Login or sign up with Sport Conne        |

| Email    |                                 |  |
|----------|---------------------------------|--|
| -        | lgmail.com                      |  |
| Password |                                 |  |
|          | Log in                          |  |
|          | Forgot Password?                |  |
|          | Log in with a different account |  |

- 1. Go to the Sport Connect Login
- 2. Enter your email address
- 3. Click continue

- 4. a. If you had created an account through your email provider, you can continue with the selected provider.
  - b. If you had created an account through email, you will need to enter your email address and password to log in.